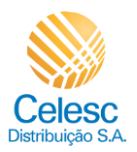

Desligamento PDF

## Agência Web Celesc

## Perfil Imobiliárias

Passo a passo para gerar o **Desligamento** das unidades consumidoras vinculadas a imobiliária.

| Explicação                                                                                                    | Captura de tela                                                                                                    |  |
|----------------------------------------------------------------------------------------------------|----------------------------------------------------------------------------------------------------|--|
| Minha Celesc - Agência Virtual - Google Chrome                                                                                |                                                                                                    |  |
| (2) Utilize a barra<br>lateral para acessar<br>os <b>Serviços</b><br><b>Disponíveis</b> na parte<br>inferior da tela inicial. | Celesc     Trocar.imóvel     Comparativo com o més anterior       Olá,     Informar falta de entergia     Comparativo com o més anterior       Março     R\$ 88,52     0                                                                                                    |  |
| Minha Celesc - Agência                                                                                                    | Virtual - Google Chrome                                                                                                    |  |
| (3) Clique em<br><b>Desligamento</b> .                                                                                        | Serviços Celesc de A a Z<br>Buscar serviço<br>Datas de corte Datas de leitura<br>Desligamento Histórico de<br>faturas e 2º via Religação Religação                                                                                                    |  |
| Minha Celesc - Agência Virtual - Google Chrome                                                                                |                                                                                                    |  |
| (4) Clique em<br><sup>Solicitar</sup>                                                                                         | XX         Desligamento         Aqui você pode encerrar seu contrato com a Celesc e desvincular sua unidade consumidora dos nossos serviços.         Consultar prazos e requisitos         Solicitar                                                                                                    |  |
| Minha Celesc - Agência Virtual - Google Chrome                                                                                |                                                                                                    |  |
| (i)<br>O primeiro passo<br>para solicitar o<br>desligamento é<br>conferir o endereço<br>da UC.                                | Image: State of the state of the state |  |

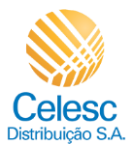

## Desligamento PDF

| Explicação                                                                                                    | Captura de tela                                                                                                    |  |  |
|----------------------------------------------------------------------------------------------------|----------------------------------------------------------------------------------------------------|--|--|
| Minha Celesc - Agência Virtual - Google Chrome                                                                                                    |                                                                                                    |  |  |
| <ul> <li>(5) Após realizar a conferência, para confirmar que os dados estão corretos, clique em </li> <li>(6) Clique em </li> <li>Continuar</li> </ul>                        | Complemento         Referência         Marce         Controler e FNS         Confirmo a consistência dos dados relacionados à minha unidade consumidora, acina morganda, e podemos seguir com o processo de desligamento. (En caso de consumidora, acina morganda, e podemos seguir com o processo de desligamento. (En caso de consumidora, acina morganda, e podemos seguir com o processo de desligamento. (En caso de consumidora, acina morganda, e podemos seguir com o processo de desligamento. (En caso de consumidora, acina morganda, e podemos seguir com o processo de desligamento. (En caso de consumidora, acina morganda, e podemos seguir com o processo de desligamento. (En caso de consumidora, e podemos seguir com o processo de desligamento. (En caso de consumidora, e podemos seguir com o processo de desligamento. (En caso de consumidora, e podemos seguir com o processo de desligamento. (En caso de consumidora, e podemos seguir com o processo de desligamento. (En caso de consumidora, e podemos seguir com o processo de desligamento. (En caso de consumidora, e podemos seguir com o processo de desligamento. (En caso de consumidora, e podemos seguir com o processo de acina de atomicanto para vertificato.)         Contract       (Contract) |  |  |
| Minha Celesc - Agência Virtual - Google Chrome                                                                                                    |                                                                                                    |  |  |
| <ul> <li>Q segundo passo é<br/>informar a leitura<br/>final para finalização<br/>do contrato.</li> <li>Pode ser feita<br/>informando o<br/>Tot Consumo Geral Ativo</li> </ul> | Continuar     Continuar                                                                                                    |  |  |
| Minha Celesc - Agência                                                                                                    | Virtual - Google Chrome                                                                                                    |  |  |
| (8) Caso não possua<br>a informação da<br>leitura final, a leitura<br>será calculada pela<br>média clicando em<br>S.                                                          | Celesc      Forma de leitura final                                                                                                    |  |  |
| (9) Após informar a<br>leitura final por uma<br>das duas formas,<br>clique em                                                                                                 | Uma leitura final é necessiria para a finalização do contrato. Escolha a maneira que seja mais cômoda ou simples para você.         Outro deral Ativo         Coso não possua acesso ao medidor, a leitura será calculada pela média.         Image: Coso não possua acesso ao medidor, a leitura será calculada pela média.         Image: Coso não possua acesso ao medidor, a leitura será calculada pela média.                                                                                                    |  |  |

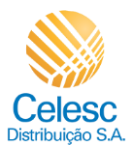

## Desligamento PDF

| Explicação                                                                                                    | Captura de tela                                                    |  |
|----------------------------------------------------------------------------------------------------|--------------------------------------------------------------------|--|
| Minha Celesc - Agência Virtual - Google Chrome                                                                                   |                                                                    |  |
| ()<br>O terceiro e último<br>passo é informar o e-<br>mail para envio da<br>fatura final.                                        | Celesc<br>3 Envio da fatura final<br>Digite seu +nell<br>Finalizar |  |
| Minha Celesc - Agência Virtual - Google Chrome                                                                                   |                                                                    |  |
| <ul> <li>(10) O campo <b>Digite</b></li> <li>seu e-mail deverá</li> <li>ser preenchido.</li> <li>(11) Após informar o</li> </ul> |                                                                    |  |
| e-mail, clique em<br>Finalizar                                                                                                   | 3 Envio da fatura final                                            |  |
| Minha Celesc - Agência Virtual - Google Chrome                                                                                   |                                                                    |  |
| Pedido de<br>desligamento<br>realizado e número<br>de protocolo gerado.                                                          | <image/> Note interval   (a) (a) (a) (a) (a) (a) (a) (a) (a) (a)   |  |